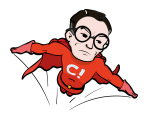

# How to add custom goals in Google Optimize through Google Tag Manager

WHITE PAPER

How goals & objectives works in Google Optimize

A few reminders about goals in Google Analytics

Example 1 –

Track clicks on a single page application

Step 1: Google Tag Manager

1.0 (might not be required) Enable built-in variables

1.1 Create trigger

1.1.1 Enter preview mode

<u>1.1.2 Trigger an event</u>

1.1.3 Check variables for the clicked element

1.1.4 Create a new trigger in GTM

1.1.5 Click tracking

1.2 Create tag

<u>1.2.1 Create a new tag</u>

1.2.2 Configure the new tag

1.2.3 Choose the previous created trigger for the new tag

<u>1.2.4 Save</u>

1.3 Review and publish your changes

Step 2: Google Analytics

2.1 Navigate to goal config

2.2 Create a new goal

2.3 Configure the new goal

2.4 Configure event goal

Step 3: Add the goal as an objective in Google Optimize

3.1 Configure your experiment

Example 2 –

Track visitors/sessions further down in the funnel

Step 1: Configure goal in Google Analytics

1.1 Configure a destination goal

Step 2: Add the goal as an objective in Google Optimize

2.1 Configure your experiment

Related resources

Revised Fri May 26 2017 10:54:38 GMT+0200 (CEST)

**CONVERSIONISTA!** 

https://conversionista.se/ +46 8 33 32 26 Org. No.: 556845-0075

1

# How goals & objectives work in Google Optimize

Unlike other AB-testing tools like Optimizely, VWO or Convert, Google Optimize (GO) don't have the functionality to add *on the fly goals*. And "goals" are not called goals in GO, they are called objectives, and are divided into primary and secondary objectives.

So, being able to add custom goals in GO can be very helpful when running experiments on your website. *E.g.* if you want to measure clicks on a button in a single page application (SPA) or measure how many users/sessions ended up in the checkout.

There are already a few pre-defined objectives in Google Optimize:

- Pageviews
- Session Duration
- Bounces
- Transactions (if GA ecommerce is enabled)
- Revenue (if GA ecommerce is enabled)

So if you want to measure something that is not on the list above you'll **need to add a custom goal** in Google Analytics (GA) and then **pick it as an objective** for your experiment. Since the objectives in Google Optimize are connected with the goals in GA, we need to create a new goal there first. Since there are a <u>few limitations to GA</u>, only create goals/objectives for such actions that are reusable in more than one experiment.

A goal in Google Analytics can be:

- Destination e.g. thanks.html
- Duration e.g. 5 minutes or more
- Pages/Screens per session *e.g. 5 pages*
- Event e.g. played a video
- Smart goal

Measure the most engaged visits to your website and automatically turn those visits into Goals. Then use those Goals to improve your AdWords bidding

Revised Fri May 26 2017 10:54:38 GMT+0200 (CEST)

CONVERSIONISTA!

# A few reminders about goals in Google Analytics

- Goals look at the data collected by Google Analytics and label sessions as either converted or not converted (called goal completions)
- Goals are session-based and measure if that particular Goal happened "at least once" during a session
- You'll need edit access (in GA) on the view level to set up new or edit goals
- **Goals can't be deleted!** <u>But</u>, you can change their definition at any point and the change will only work going forward
- You can only have 20 goals per view<sup>1</sup>. This does not change with Google Analytics 360. If you have GA 360 you can create multiple views though, but that is a bit of a hassle
- Goals do not influence other metrics like *Session Duration* or *Bounce Rate*
- Goals are configured inside of Google Analytics. If you do not already have information like events in GA, you'll have to add that to your website before you can use them to set up a goal

If you also use Google Tag Manager, which we hope you do, you need to do some setup there as well before you can get started with your experiments.

<sup>1</sup> If you want to measure <u>a certain</u> action for <u>a specific</u> experiment it's better to use **events** to track it since there is no real limitation on how many events you can send to GA

# Example 1 – Track clicks on a single page application

The donation page on raddabarnen.se (Save the Children Sweden) is a single page application (SPA). Let's set up an objective to track how many visitors continues to the next step in the donation process. You can find the donation page at: <a href="https://www.raddabarnen.se/stod-oss/manadsgivare/">https://www.raddabarnen.se/stod-oss/manadsgivare/</a>

| /              | ×                                                                                                    | *               | Conversion Cra |
|----------------|----------------------------------------------------------------------------------------------------|-----------------|----------------|
|                | TRANSLATE OM OSS PRESS FÖRETAG                                                                                                    | LOKALFÖRENINGAR |                |
| 📸 Rädda Barnen | Ange sökfråga                                                                                                    | SÖK             | <b>.</b>       |
|                | VAD VI GÖR STÖD OS                                                                                                    | S ENGAGERA DIG  |                |
|                | Bli månadsgivare och kämpa för<br>barnen dygnet runt!<br>Som mänadsjäre ger du pengar regelbundet och är med oss<br>dygnet runt och kämpar för att barn ska få en trygg barndom.<br>Du är med och räddar barns liv i krig och kaastrofer och<br>skapar hällbara förändringar för barn - i Sverige och över hela |                 |                |
|                | 1. Välj månadsbelopp<br>1. Välj månadsbelopp<br>2 3<br>1 000 500 250 100<br>eller<br>Eget belopp                                                                                                    |                 |                |
|                | E-postadress Du fär bekräftelsen via e-post<br>Ex. din@epost.se<br>Varigen ange din e-postadress<br>FORTSÄTT<br>90% går till arbetet för barnen<br>90% av vira infikker används till                                                                                                    |                 | Cobug A        |

*Click on the button above does not generate a new page, therefore this part of the webpage is to be considered as an SPA.* 

Conversionista AB Luntmakargatan 34 SE-111 37 Stockholm https://conversionista.se/ +46 8 33 32 26 Org. No.: 556845-0075 Revised Fri May 26 2017 10:54:38 GMT+0200 (CEST)

# Step 1: Google Tag Manager

1.0 (Might not be required) enable built-in variables

If you already have been using GTM for a while you probably already enabled this feature(s).

| 🕒 🖉 🖉 Demo I Details - Optimize 🛛 × 🕼 Bil månudspivare hos Rådda 🗈 × 🖉 Bil månudspivare hos Rådda 🗈 × 🖉 Conversion Dra |                                                       |                            |                                            |                                  |               |                                       |  |  |  |
|----------------------------------------------------------------------------------------------------|-------------------------------------------------------|----------------------------|--------------------------------------------|----------------------------------|---------------|---------------------------------------|--|--|--|
| ← → C                                                                                                    | gmanager.google.com/#/container/accounts/64469/contai | ners/69857/workspaces/176/ | variables                                  |                                  |               | 🖈 🔅 🖬 🍳 🧶 🖬 🖅 🖉 👘 🏫 🧎 이 전 📅 🎰 🖾 🚫 🔅 🗄 |  |  |  |
| ←<br>Rädda Barnen<br>Raddabarnen.se                                                                                    | e <b>*</b>                                            |                            | ×                                          | Configure Built-In Variables 👘 🔍 |               |                                       |  |  |  |
| WORKSPACE VERSIONS                                                                                                    | ADMIN                                                 | Page                       | 15                                         |                                  |               |                                       |  |  |  |
| Current Workspace                                                                                                    |                                                       |                            |                                            |                                  | Page URL      |                                       |  |  |  |
| Default Workspace >                                                                                                    |                                                       |                            |                                            |                                  | Page Hostname |                                       |  |  |  |
| Q Search                                                                                                    | Туре                                                  | Type                       |                                            |                                  | Page Path     |                                       |  |  |  |
|                                                                                                    | Data Layer Variable                                   |                            |                                            |                                  | Referrer      |                                       |  |  |  |
| Overview                                                                                                    | Click Element                                         | Data Layer Variable        |                                            |                                  | Utilit        | Utilities                             |  |  |  |
| 🖿 Tags                                                                                                    | Data Layer Variable                                   |                            |                                            |                                  | Event         |                                       |  |  |  |
| () Triggers                                                                                                    | Auto-Event Variable                                   | Auto-Event Variable        |                                            |                                  |               |                                       |  |  |  |
|                                                                                                    | Click URL                                             | Data Layer Variable        | Data Layer Variable<br>Custom Event<br>URL |                                  |               | Environment Name                      |  |  |  |
| Variables                                                                                                    | Event                                                 | Custom Event               |                                            |                                  |               | Container ID                          |  |  |  |
| Folders                                                                                                    | Page URL                                              | URL                        |                                            |                                  |               | Container Version                     |  |  |  |
|                                                                                                    |                                                       |                            |                                            |                                  |               | Random Number                         |  |  |  |
|                                                                                                    | User-Defined Variables                                |                            |                                            |                                  |               | HTML ID                               |  |  |  |
|                                                                                                    | NEW                                                   |                            |                                            |                                  | Error         | s                                     |  |  |  |
|                                                                                                    | Name 🛧                                                | Туре                       | Folder                                     | Last Edited                      |               | Error Message                         |  |  |  |
|                                                                                                    | checkoutStep                                          | Data Layer Variable        | Unfiled items                              | 5 months ago                     |               | EnertIDI                              |  |  |  |
|                                                                                                    | DLV - nonIdleTimeElapsed                              | Data Layer Variable        | Unfiled items                              | a year ago                       |               | EITOF UKL                             |  |  |  |
|                                                                                                    | event                                                 | Custom Event               | Unfiled items                              | 4 years ago                      |               | Error Line                            |  |  |  |
|                                                                                                    | eventAction                                           | Data Layer Variable        | Unfiled items                              | a year ago                       |               | Debug Mode                            |  |  |  |
|                                                                                                    | eventCategory                                         | Data Layer Variable        | Unfiled items                              | a year ago                       | Click         |                                       |  |  |  |
|                                                                                                    | eventLabel                                            | Data Layer Variable        | Unfiled items                              | a year ago                       | CIICK         |                                       |  |  |  |
|                                                                                                    | eventValue                                            | Data Layer Variable        | Unfiled items                              | a year ago                       |               | Click Element                         |  |  |  |
|                                                                                                    | GA tracking ID                                        | Google Analytics settings  | Unfiled items                              | 11 days ago                      |               | Click Classes                         |  |  |  |
|                                                                                                    | Get Anchor From URL                                   | Custom JavaScript          | Unfiled items                              | 6 months ago                     |               | Click ID                              |  |  |  |
|                                                                                                    | google analytics property id                          | Lookup Table               | Unfiled items                              | 3 years ago                      |               | Click Target                          |  |  |  |
|                                                                                                    | google analytics tracker name                         | Constant                   | Unfiled items                              | 3 years ago                      |               | Click URL                             |  |  |  |
|                                                                                                    | JS – Get Engagement Time In Seconds                   | Custom JavaScript          | Unfiled items                              | a year ago                       |               | Olick Text                            |  |  |  |
|                                                                                                    | order_value                                           | Data Layer Variable        | Unfiled items                              | 3 years ago                      |               | GICK TEXT                             |  |  |  |

- 1. Click Variables
- 2. Click Configure
- 3. **Enable** the built-in variables you are going to use. In the following example we are going to use *Click ID*, in your case you might need a combination of the available variables.

Revised Fri May 26 2017 10:54:38 GMT+0200 (CEST)

### 1.1 Create a trigger

We are going to use a few of the built in variables in GTM.

#### 1.1.1 Enter preview mode

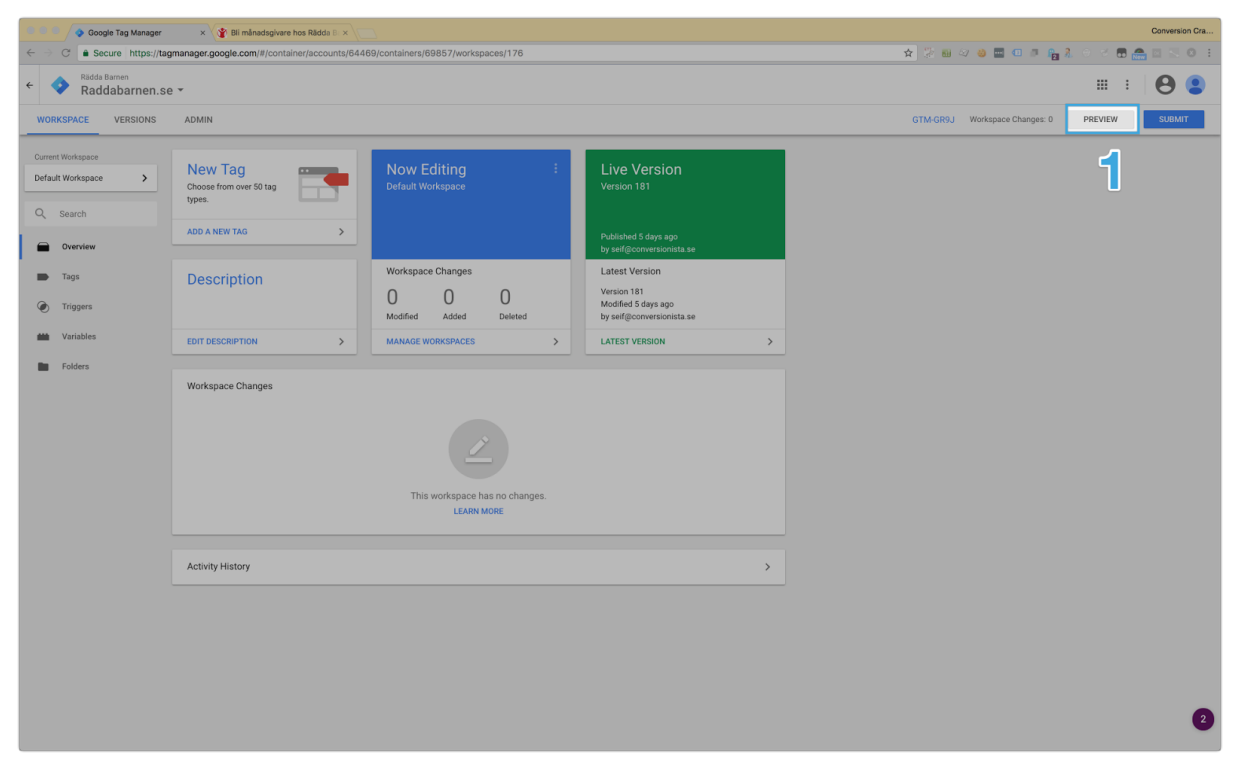

1. Click the *Preview* button to enter preview mode

https://conversionista.se/ +46 8 33 32 26 Org. No.: 556845-0075 Revised Fri May 26 2017 10:54:38 GMT+0200 (CEST)

### 1.1.2 Trigger an event

| Google Tag Manager                                              | × 🖀 Bli månadsgivare hos Rådda B ×            |                                             |                                 |                            | Conversion Cra |
|-----------------------------------------------------------------|-----------------------------------------------|---------------------------------------------|---------------------------------|----------------------------|----------------|
| $\leftarrow$ $\rightarrow$ C $\blacksquare$ Secure https://www. | w.raddabarnen.se/stod-oss/manadsgivare/#steg1 |                                             | ☆ 🖉 🖩                           | ) 🕸 😆 🖬 🖬 👘 🏪 🧎 O 🗹 🛢      | B 🌧 🖂 📉 0 🗄    |
|                                                                 |                                               | 1. Välj månadsbelopp<br>I 2 3               |                                 |                            |                |
|                                                                 |                                               | ● I 000 ● 500 ● 250 ● IC                    | 0                               |                            |                |
|                                                                 |                                               | eller                                       |                                 |                            |                |
|                                                                 |                                               | Eget belopp                                 |                                 |                            |                |
|                                                                 |                                               | E-postadress Du får bekräftelsen via e-post |                                 |                            |                |
|                                                                 |                                               | Ex. din@epost.se                            |                                 |                            |                |
|                                                                 |                                               | Vänligen ange din e-postadress              |                                 |                            |                |
|                                                                 |                                               | FORTSÄTT                                    |                                 |                            |                |
|                                                                 |                                               |                                             |                                 |                            |                |
|                                                                 |                                               | 90% går till arbetet för barne              | n                               |                            |                |
|                                                                 |                                               | 90% av våra intäkter används til            |                                 |                            |                |
|                                                                 |                                               | direkta insatser för barn och               |                                 |                            |                |
|                                                                 |                                               | 10% används till nödvändig                  |                                 |                            |                |
|                                                                 |                                               | administration, kvalitetskontroli           |                                 |                            |                |
| 📀 Google Tag Manager                                            | Tags Variables Data Layer                     |                                             |                                 | QUICK_PREVIEW              | GTM-GR9J 🗸     |
| Summary                                                         | gtm.click                                     |                                             |                                 |                            |                |
| <sup>15</sup> 2 <sup>13</sup>                                   | Tags Fired On This Event:                     |                                             |                                 |                            |                |
| 13 error                                                        | Påbörja formulär - MG                         |                                             |                                 |                            |                |
| 12 gtm.click                                                    | Universal Analytics                           |                                             |                                 |                            |                |
| 10 gtm.click                                                    |                                               |                                             |                                 |                            |                |
| 9. atm click                                                    | Tags Not Fired On This Event:                 |                                             |                                 |                            |                |
| 8 Window Loaded                                                 | Adroll Master adWords Remarketing - RB P      | aid adWords Remarketing - Scream Paid       | Aktivera Optimizely - Gâvobevis | Analytics - Event - 15 sec | 1              |
| 7 onFocus                                                       | Custom HTML AdWords Smart Pixel               | AdWords Smart Pixel                         | Custom HTML                     | Universal Analytics        |                |

- 1. Click the button (or another element that you want to track)
- See the event appear in the list to the left. In this case the event is called *gtm.click*. This could also be the built-in event like *gtm.linkClick* or a custom GTM event. Everything depends on your specific website.

Check the <u>related resources section</u> for links how to configure custom GTM events.

https://conversionista.se/ +46 8 33 32 26 Org. No.: 556845-0075 Revised Fri May 26 2017 10:54:38 GMT+0200 (CEST)

1.1.3 Check variables for the clicked element

| 🖲 🔍 🔷 🧔 Google Tag Manager | × Y 🔮 Bli månadsgivare hos Rådda Br ×    |                       |                                                                       | Conversion Cra                      |
|----------------------------|------------------------------------------|-----------------------|-----------------------------------------------------------------------|-------------------------------------|
| ← → C                      | w.raddabarnen.se/stod-oss/manadsgivare/i | #steg1                |                                                                       | 🖈 😳 📾 🛷 💩 🔤 💷 🗊 🏫 🧎 🗇 전 🗊 🏤 🖾 🕓 🔍 🗄 |
|                            |                                          |                       | 1. Välj månadsbelopp                                                  |                                     |
|                            |                                          |                       | 2 3                                                                   |                                     |
|                            |                                          |                       |                                                                       |                                     |
|                            |                                          |                       |                                                                       |                                     |
|                            |                                          |                       | eller                                                                 |                                     |
|                            |                                          |                       | Eget belopp                                                           |                                     |
|                            |                                          |                       | E-postadress Du får bekräftelsen via e-post                           |                                     |
|                            |                                          |                       | Ex. din@epost.se                                                      |                                     |
|                            |                                          |                       | Vänligen ange din e-postadress                                        |                                     |
|                            |                                          |                       |                                                                       |                                     |
|                            |                                          |                       | FORTSÄTT                                                              |                                     |
|                            |                                          |                       |                                                                       |                                     |
|                            |                                          |                       |                                                                       |                                     |
|                            |                                          |                       | 90% går till arbetet för barnen                                       |                                     |
|                            |                                          |                       | 90% av våra intäkter används till                                     |                                     |
|                            |                                          |                       | direkta insatser för barn och                                         |                                     |
|                            |                                          |                       | 10% används till nödvändig                                            |                                     |
|                            | 4                                        |                       | administration, kvalitetskontroll                                     |                                     |
|                            | Tage Variables Data Lawer                |                       |                                                                       |                                     |
|                            |                                          |                       |                                                                       |                                     |
| Summary                    | gtm.click                                |                       |                                                                       |                                     |
| 17 nonidie                 | Variable                                 | Variable Type F       | Return Type Value                                                     |                                     |
| 15 nonidie                 | event                                    | Custom Event s        |                                                                       |                                     |
| 14 onFocus                 | _triggers                                | Data Layer Variable s | string *                                                              |                                     |
| 13 error                   | checkoutStep                             | Data Layer Variable u | undefined                                                             |                                     |
| 12 atm.click               | Click Classes                            | Data Layer Variable s | string 'spa-submit-button spa-shape-r10 top30 action-checkout active' |                                     |
| 11 gtm.click               | Click Element                            | Data Layer Variable c | bject [object HTMLDivElement]                                         |                                     |
| 10 gtm.click               | Click ID                                 | Data Layer Variable s | string 'submit-s1'                                                    |                                     |
| 9 atm click                | Click Text                               | Auto-Event Variable s | tring 'FORTSÄTT'                                                      |                                     |

- 1. Click Variables
- Check event name if you are doing a custom event

   in this example you can ignore this
- 3. In many cases, depending on your website you might need to find a combination of (click) *Classes* and (click) *IDs* in order to create a proper event. In this specific case the website is well built and have unique *ID*s on all important element
- 4. Note the value of the *Click ID*, we are going to need it in the next step

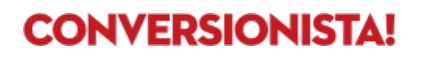

### 1.1.4 Create a new trigger in GTM

| 🖲 🔍 🔷 🚱 Google Tag Manager                                   | × 👔 Bli månadsgivare                              | e hos Rädda         | n B: ×                              |                   |                                       |                   | Conversion Cra  |
|--------------------------------------------------------------|---------------------------------------------------|---------------------|-------------------------------------|-------------------|---------------------------------------|-------------------|-----------------|
| $\leftarrow$ $\rightarrow$ C $\triangleq$ Secure https://tag | manager.google.com/#/conta                        | ainer/acco          | unts/64469/containers/69857/workspa | aces/176/triggers |                                       | 📩 🖈 🎘 🖬 🖓 🍪 🔤 💷 🖉 | 🔒 🕘 🕫 🖬 🚔 🖾 😒 🗉 |
| ← ◆ Rädda Barnen<br>Raddabarnen.se                           | · •                                               |                     | × Click on Continue but             | ion 🗖             |                                       |                   | SAVE            |
| WORKSPACE VERSIONS                                           | ADMIN                                             |                     | 3                                   |                   |                                       |                   |                 |
| Current Workspace                                            | Now Previewing Wo<br>You can preview and debug th | orkspa<br>ve worksp | Ŭ                                   |                   |                                       |                   |                 |
| Q Search                                                     | Refresh Leave Preview M                           | lode                |                                     |                   |                                       |                   |                 |
| Overview                                                     | Triggers                                          |                     |                                     |                   | Choose a trigger type to begin set-up |                   |                 |
| Tags                                                         | NEW                                               |                     |                                     |                   |                                       |                   |                 |
| Triggers                                                     | Name                                              | Event               |                                     |                   |                                       |                   |                 |
| 🗰 Var es                                                     | 15 set                                            | Timer               |                                     |                   | 2                                     |                   |                 |
| Folders                                                      | 30 sekunder                                       | Timer               |                                     |                   |                                       |                   |                 |
| _                                                            | 404                                               | Custo               |                                     |                   |                                       |                   |                 |
|                                                              | All Click Elements                                | All Ele             |                                     |                   |                                       |                   |                 |
|                                                              | Alla tackeidor                                    | Page                |                                     |                   |                                       |                   |                 |
|                                                              | Bli medlem formulär                               | Page                |                                     |                   |                                       |                   |                 |
|                                                              | click                                             | Custo               |                                     |                   |                                       |                   |                 |
|                                                              | Ecom - addToCart                                  | Custo               |                                     |                   |                                       |                   |                 |
|                                                              | Ecom - Category JulPrivat -                       | Custo               |                                     |                   |                                       |                   |                 |
|                                                              | transaction                                       |                     |                                     |                   |                                       |                   |                 |
|                                                              | Ecom - Category MG -<br>transaction               | Custo               |                                     |                   |                                       |                   |                 |
|                                                              | Ecom - checkout                                   | Custo               |                                     |                   |                                       |                   |                 |
|                                                              | Ecom - checkoutOption                             | Custo               |                                     |                   |                                       |                   |                 |
|                                                              | Ecom - detail                                     | Custo               |                                     |                   |                                       |                   |                 |
|                                                              | Ecom - impression                                 | Custo               |                                     |                   |                                       |                   |                 |
|                                                              | Ecom - removeFromCart                             | Custo               |                                     |                   |                                       |                   |                 |
|                                                              | Ecom - transaction                                | Custo               |                                     |                   |                                       |                   |                 |
|                                                              | Egen insamling - Event -<br>Tacksida              | Custo               |                                     |                   |                                       |                   |                 |
|                                                              | Econ incoming - Tackoida                          | Daga                |                                     |                   |                                       |                   |                 |

- 1. Click *Triggers* tab
- 2. Click New
- 3. Give the trigger a meaningful name<sup>2</sup>, so you can find it later and so that other people working in your GTM container understand what it is
- Add it to a folder to help you organize your triggers and tags in GTM – this is good practice
- 5. Click Choose a trigger type

<sup>2</sup> If you have existing naming conventions within your team, use them. Naming structure will help you find the tags, rules and macros you need. <u>Check the related resources section to find a great article on naming conventions for GTM</u>

### 1.1.5 Click tracking

|     | Google Tag Manager            | × Y Bli månadsgivare                              | Rādda 🗈 🗙 🖉                                                                                                    | Conversion Cra                       |
|-----|-------------------------------|---------------------------------------------------|----------------------------------------------------------------------------------------------------|--------------------------------------|
| ~ · | C Secure https://ta           | gmanager.google.com/#/conta                       | /accounts/64469/containers/69857/workspaces/176/triggers                                                                            | 🖈 🔅 🖬 42 👙 🔤 💷 🕸 🐴 🦓 🔅 7 🖪 🛻 🖾 📉 🗷 🗄 |
| ÷   | Radda Barnen<br>Raddabarnen.s | e -                                               |                                                                                                    | SAVE                                 |
| w   | RKSPACE VERSIONS              | ADMIN                                             |                                                                                                    |                                      |
|     |                               |                                                   | Trigger Configuration                                                                                                    |                                      |
| Def | ent Workspace                 | Now Previewing Wo<br>You can preview and debug th | pp.<br>Cick-All Gements /                                                                                                    |                                      |
| Q   | Search                        | Refresh Leave Preview M                           | This trigger fires on                                                                                                    |                                      |
| 6   | Overview                      | Triggers                                          |                                                                                                    |                                      |
|     | Tags                          | NEW                                               | Fire this trigger when an Event occurs and all of these conditions are true           Click ID         \$         equals         \$ |                                      |
| Q   | Triggers                      | Name ↑                                            | ent Invalid filter specified.                                                                                                    |                                      |
|     | Variables                     | 15 sekunder                                       | mer                                                                                                    |                                      |
|     |                               | 30 sekunder                                       | mer                                                                                                    |                                      |
|     | Folders                       | 404                                               | usto                                                                                                    |                                      |
|     |                               | All Click Elements                                | lEle                                                                                                    |                                      |
|     |                               | Alla sidor                                        | ige                                                                                                    |                                      |
|     |                               | Alla tacksidor                                    | ige i                                                                                                    |                                      |
|     |                               | Bli medlem formulär                               | ige'                                                                                                    |                                      |
|     |                               | click                                             | usto                                                                                                    |                                      |
|     |                               | Ecom - addToCart                                  | isto                                                                                                    |                                      |
|     |                               | Ecom - Category JulPrivat -<br>transaction        | on                                                                                                    |                                      |
|     |                               | Ecom - Category MG -<br>transaction               | sto                                                                                                    |                                      |
|     |                               | Ecom - checkout                                   | isto                                                                                                    |                                      |
|     |                               | Ecom - checkoutOption                             | usto                                                                                                    |                                      |
|     |                               | Ecom - detail                                     | isto                                                                                                    |                                      |
|     |                               | Ecom - impression                                 | usto                                                                                                    |                                      |
|     |                               | Ecom - removeFromCart                             | usto                                                                                                    |                                      |
|     |                               | Ecom - transaction                                | isto                                                                                                    |                                      |
|     |                               | Egen insamling - Event -<br>Tacksida              | sto                                                                                                    |                                      |

- 1. Choose Click All elements
- 2. Let it trigger on Some clicks
- 3. Let's match it to the variables in step 1.1.3, in this case *Click ID* is set to *equals* and the value to *submit-s1*.
- 4. Click Save

Revised Fri May 26 2017 10:54:38 GMT+0200 (CEST)

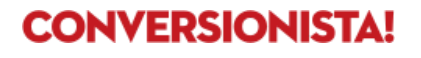

## 1.2 Create a tag

### 1.2.1 Create a new tag in GTM

| Google Tag Manager                            | × 👔 Bli månadsgivare hos Råd         | da Br 🗙                             |                   |                                        |                 | Conversion Cra  |
|-----------------------------------------------|--------------------------------------|-------------------------------------|-------------------|----------------------------------------|-----------------|-----------------|
| ← → C                                         | anager.google.com/#/container/acc    | ounts/64469/containers/69857/worksp | aces/176/tags     |                                        | 🛧 🎘 🛍 🖉 🍪 🔤 💷 🕫 | 2 0 3 🖬 🛖 🖬 🔊 🗉 |
| ← ◆ Rädda Barnen<br>Raddabarnen.se ◄          | ,                                    | × Untitled Tag 🗅                    |                   |                                        |                 | SAVE            |
| WORKSPACE VERSIONS                            | ADMIN                                | 34                                  | Tag Configuration |                                        |                 |                 |
| Current Workspace Ta                          | gs                                   |                                     |                   |                                        |                 |                 |
| Default Workspace >                           |                                      |                                     |                   |                                        |                 |                 |
|                                               |                                      |                                     |                   |                                        |                 |                 |
| Q Search                                      | Name 🛧 🦲                             |                                     |                   |                                        | R               |                 |
| Overview                                      | Adroll Master                        |                                     |                   | Choose a tag type to begin set-up      |                 |                 |
|                                               | adWords Remarketing - RB Paid        |                                     |                   | LEARN MORE                             |                 |                 |
|                                               | adWords Remarketing - Scream Paic    |                                     |                   |                                        |                 |                 |
| Triggers                                      | Architea Event 15 can                |                                     |                   |                                        |                 |                 |
| Ma Variables                                  | Analytics - Event - 30 sec           |                                     | Triggering        |                                        |                 |                 |
| Bar College                                   | Analytics - Event - Checkout step    |                                     |                   |                                        |                 |                 |
| Folders                                       | Analytics - Event - T05 klick på CTA |                                     |                   |                                        |                 |                 |
|                                               |                                      |                                     |                   |                                        |                 |                 |
|                                               | Analytics - Event - T08 Steg 2       |                                     |                   |                                        |                 |                 |
|                                               | Analytics - Event general            |                                     |                   | Choose a trigger to make this tag fire |                 |                 |
|                                               |                                      |                                     |                   |                                        |                 |                 |
|                                               | Analytics - Virtual Page View        |                                     |                   |                                        |                 |                 |
|                                               | Analytics Ecommerce                  |                                     |                   |                                        |                 |                 |
|                                               | Analytics Nedladdningar              |                                     |                   |                                        |                 |                 |
|                                               | Analytics Poll                       |                                     |                   |                                        |                 |                 |
|                                               | Analytics Quiz                       |                                     |                   |                                        |                 |                 |
|                                               | Analytics snare                      |                                     |                   |                                        |                 |                 |
|                                               | Analytics Top story                  |                                     |                   |                                        |                 |                 |
|                                               | Analytics User Engagement Time       |                                     |                   |                                        |                 |                 |
|                                               | Analytics User Timings to GA         |                                     |                   |                                        |                 |                 |
|                                               | Delta - Egen insamling - Tacksida    |                                     |                   |                                        |                 |                 |
|                                               |                                      |                                     |                   |                                        |                 |                 |
|                                               | Delta - Ge en gava - racksida        |                                     |                   |                                        |                 |                 |
| https://support.google.com/tagmanager/answer/ | 3281060                              |                                     |                   |                                        |                 |                 |

- 1. Click the Tags tab
- 2. Click New
- 3. Give it a meaningful name<sup>3</sup>
- 4. And add it to a folder
- 5. Click Choose a tag type

<sup>3</sup> If you have existing naming conventions within your team, use them. Naming structure will help you find the tags, rules and macros you need. <u>Check the related resources section to find a great article on naming conventions for GTM</u>

### 1.2.2 Configure the new tag

| 🔍 🗈 🔍 🔷 Coogle Tag Manager 💦 😵 Ell milinatogivare hos Rádós II. x 🔽                              |                                                              |                       |  |  |  |  |  |
|--------------------------------------------------------------------------------------------------|--------------------------------------------------------------|-----------------------|--|--|--|--|--|
| $\leftarrow$ $\Rightarrow$ C $\blacksquare$ Secure https://tagmanager.google.com/#/container/acc | sunts/64469/containers/69857/workspaces/176/tags 😒 🖬 🛷 🧶 🖬 🖉 | a 🔓 🧎 🗧 🗶 🖪 🗮 🖾 😒 🗉 👘 |  |  |  |  |  |
| ← ◆ Rädda Barnen<br>Raddabarnen.se ▼                                                             | × Untitled Tag 🗅                                             | SAVE                  |  |  |  |  |  |
|                                                                                                  | rag configuration                                            |                       |  |  |  |  |  |
|                                                                                                  | Tag type                                                     |                       |  |  |  |  |  |
| Current Workspace Tags                                                                           | Universal Analytics                                          |                       |  |  |  |  |  |
| Default Workspace >                                                                              | - cooge Analytics                                            |                       |  |  |  |  |  |
| NEW                                                                                              | Track Type                                                   |                       |  |  |  |  |  |
| Q Search Name ↑                                                                                  | Event 🗧 🚄                                                    |                       |  |  |  |  |  |
| Overview     Adroll Master                                                                       | Event Tracking Parameters                                    |                       |  |  |  |  |  |
| adWords Remarketing - RB Paid                                                                    | Category                                                     |                       |  |  |  |  |  |
| Tags adWords Remarketing - Scream Paic                                                           |                                                              |                       |  |  |  |  |  |
| Triggers     Aktivera Optimizely - Gávobevis                                                     | Action                                                       |                       |  |  |  |  |  |
| Analytics - Event - 15 sec                                                                       | · · · · · · · · · · · · · · · · · · ·                        |                       |  |  |  |  |  |
| Variables Analytics - Event - 30 sec                                                             | Label                                                        |                       |  |  |  |  |  |
| Folders Analytics - Event - Checkout step                                                        |                                                              |                       |  |  |  |  |  |
| Analytics - Event - T05 klick på CTA                                                             | Value                                                        |                       |  |  |  |  |  |
| Analytics - Event - T08 Steg 2                                                                   |                                                              |                       |  |  |  |  |  |
|                                                                                                  | Non-Interaction Hit                                          |                       |  |  |  |  |  |
| Analytics - Event general                                                                        | False +                                                      |                       |  |  |  |  |  |
| Analytics - Virtual Page View                                                                    | Google Analytics settings 🛛                                  |                       |  |  |  |  |  |
| Analytics Ecommerce                                                                              | Select Settings Variable                                     |                       |  |  |  |  |  |
| Analytics Nedladdningar                                                                          | Enable overriding settings in this tag 🤊                     |                       |  |  |  |  |  |
| Analytics Poll                                                                                   |                                                              |                       |  |  |  |  |  |
| Analytics Quiz                                                                                   | Advanced Settings                                            |                       |  |  |  |  |  |
| Analytics Share                                                                                  |                                                              | _                     |  |  |  |  |  |
| Analytics spårkod                                                                                | Triggering                                                   |                       |  |  |  |  |  |
| Analytics Top story                                                                              |                                                              |                       |  |  |  |  |  |
| Analytics User Engagement Time                                                                   |                                                              |                       |  |  |  |  |  |
| Analytics User Timings to GA                                                                     |                                                              |                       |  |  |  |  |  |
| Delta - Egen insamling - Tacksida                                                                |                                                              |                       |  |  |  |  |  |
| Delta - Ge en gåva - Tacksida                                                                    | Choose a triager to make this tag fire                       |                       |  |  |  |  |  |
| Delta - Gratulationsblad - Tacksida                                                              | LEARN MORE                                                   |                       |  |  |  |  |  |

- 1. Choose Google Analytics (Universal)
- 2. Track type should be set to Event
- 3. Add information about the event, the following three fields are required for Google Analytics. Also use descriptive words (with a semantic meaning) so it's easy for other people to understand even if they haven't seen the page or experiment. In this case we will go with:
  - a. Category: Optimize
  - b. Action: Click
  - c. Label: Continue
- 4. (Optional) if this is set to *False* (default) the event will "break" the bounce rate on the page, meaning that GA will consider it as a non-bounce visit.
- 5. Pick the GTM variable for your Google Analytics Property ID

Revised Fri May 26 2017 10:54:38 GMT+0200 (CEST)

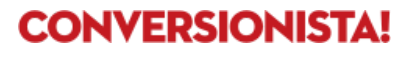

| Google Tag Manager | × 👔 Bli månadsgivare hos R      | Ridda B. ×                                                     |               |          |                                                  | Conversion Cra   |
|--------------------|---------------------------------|----------------------------------------------------------------|---------------|----------|--------------------------------------------------|------------------|
| ← → C              | anager.google.com/#/container/a | accounts/64469/containers/69857/workspaces/176/tags            |               |          | 🗙 🔅 🖬 석 💩 🔤 💷 📭 🏫 🤾 이 것 📆 🔮                      | <b>.</b> ⊡ ⊠ 0 ∃ |
| × Untitled Tag 🗈   |                                 | × Choose a trigger                                             |               |          |                                                  | Q +              |
|                    |                                 | Name                                                           |               | Folder 个 | Filter                                           |                  |
|                    | Tag Configuration               | 15 sekunder                                                    | Timer         | -        | -                                                | ()               |
|                    | Tag type                        | 30 sekunder                                                    | Timer         | -        | -                                                | (j               |
|                    | Google Analytics                | O 404                                                          | Custom Event  | -        | page title contains 404                          | (j               |
|                    | Track Type                      | All Click Elements                                             | All Elements  | -        | -                                                | (j               |
|                    | Event                           | All Pages                                                      | Page View     | -        | -                                                |                  |
|                    | Google Analytics settings ?     | Alla sidor                                                     | Page View     |          | -                                                | (j               |
|                    |                                 | Alla tacksidor                                                 | Page View     |          | url contains /tack                               | (j)              |
|                    | Triggering                      | <ul> <li>Bli medlem formulär</li> </ul>                        | Page View     |          | url contains /engagera-dig/bli-medlem/           | (j               |
|                    |                                 | click                                                          | Custom Event  | -        | -                                                | (j)              |
|                    |                                 | Egen insamling - Event - Tacksida                              | Custom Event  | -        | url path contains /stod-oss/egen/stod-insamlin   | (j)              |
|                    |                                 | Egen insamling - Tacksida                                      | Page View     | -        | url path starts with /stod-oss/egen/stod-insam   | (j               |
|                    |                                 | <ul> <li>Endast laddning av Startsida</li> </ul>               | Page View     | -        | url equals http://www.raddabarnen.se             | (j               |
|                    |                                 | <ul> <li>Endast laddning startsida med snedstrecket</li> </ul> | Page View     | -        | url equals http://www.raddabarnen.se/            | (j               |
|                    |                                 | отог                                                           | Custom Event  | -        | -                                                | (j               |
| l l                |                                 | Event - nonIdle                                                | Custom Event  | -        | -                                                | (j               |
|                    |                                 | Företag Gåva - Startsida                                       | Page View     | -        | url equals http://www.raddabarnen.se/foretag/    | (j               |
|                    |                                 | Företag Gåva - Tacksida                                        | Page View     | -        | url path starts with /foretag/gava/tack/         | (j               |
|                    | <u> </u>                        | Företagsvän - Startsida                                        | Page View     | -        | url equals http://www.raddabarnen.se/foretag/    | (j               |
|                    |                                 | Företagsvän - Tacksida                                         | Page View     | -        | url path starts with /foretag/foretagsvan/tack/  | (j)              |
|                    | -                               | 🧿 GA - Aktivera på UAT                                         | Page View     | -        | url contains rb.uat.meridium.se                  | (j)              |
|                    |                                 | <ul> <li>Givarhjalpen - stod oss sidor</li> </ul>              | Page View     | -        | url path matches RegEx /stod-oss/katastroffon    | (j               |
|                    |                                 | Gratulationsblad - Event - Tacksida                            | Custom Event  | -        | url path contains /stod-oss/gratulationsblad/ta  | (j               |
|                    |                                 | Gratulationsblad - Tacksida                                    | Page View     | -        | url path starts with /stod-oss/gratulationsblad/ | (j)              |
|                    |                                 | o gtm.dom                                                      | DOM Ready     | -        | -                                                | ()               |
|                    |                                 | o gtm.load                                                     | Window Loaded |          | -                                                | (j)              |

### 1.2.3 Choose the previous created trigger for the new tag

- 1. Click somewhere in the *Triggering field*
- 2. Choose the *Trigger* you created in step 1.1

#### 1.2.4 Save the tag

| • • • Google Tag Manager           | × V Bli månadsgivare hos Råd         | da B/ ×                             |                                         |                 | Conversion Cra            |
|------------------------------------|--------------------------------------|-------------------------------------|-----------------------------------------|-----------------|---------------------------|
| ← → C a Secure https://tage        | manager.google.com/#/container/acc   | ounts/64469/containers/69857/worksp | aces/176/tags                           | 🔹 🖈 💹 🖘 🥹 🔜 💷 🖉 | 1 \lambda O V 🖬 📾 🖾 🛛 😣 🗄 |
| ← ◆ Rädda Barnen<br>Raddabarnen.se | •                                    | × Tag name 🗖                        |                                         |                 | SAVE                      |
| WORKSPACE VERSIONS                 | ADMIN                                |                                     |                                         |                 | ~                         |
|                                    |                                      |                                     | Tag Configuration                       | i               | 1                         |
| Current Workspace T                | Tags                                 |                                     | Tag type                                |                 | •                         |
| Default Workspace >                | NEW                                  |                                     | Universal Analytics<br>Google Analytics |                 |                           |
| Q Search                           | Name 🛧                               |                                     | Track Type                              |                 |                           |
| Ouenieur                           | Adroll Master                        |                                     | Event                                   |                 |                           |
| Overnew                            | adWords Remarketing - RB Paid        |                                     | Google Analytics settings ?             |                 |                           |
| Tags                               | adWords Remarketing - Scream Paic    |                                     | {{GA tracking ID}} ①                    |                 |                           |
| C Triggers                         | Aktivera Optimizely - Gåvobevis      |                                     |                                         |                 |                           |
| - ····                             | Analytics - Event - 15 sec           |                                     | Triagering                              |                 |                           |
| Variables                          | Analytics - Event - 30 sec           |                                     | Files Triane                            |                 |                           |
| Folders                            | Analytics - Event - Checkout step    |                                     | Fining inggers                          |                 |                           |
|                                    | Analytics - Event - T05 klick på CTA |                                     | O Click<br>Custom Event                 |                 |                           |
|                                    | Analytics - Event - T08 Steg 2       |                                     |                                         |                 |                           |
|                                    | Analytics - Event general            |                                     |                                         |                 |                           |
|                                    | Analytics - Virtual Page View        |                                     |                                         |                 |                           |
|                                    | Analytics Ecommerce                  |                                     |                                         |                 |                           |
|                                    | Analytics Nedladdningar              |                                     |                                         |                 |                           |
|                                    | Analytics Poll                       |                                     |                                         |                 |                           |
|                                    | Analytics Quiz                       |                                     |                                         |                 |                           |
|                                    | Analytics Share                      |                                     |                                         |                 |                           |
|                                    | Analytics spärkod                    |                                     |                                         |                 |                           |
|                                    | Analytics Top story                  |                                     |                                         |                 |                           |
|                                    | Analytics User Engagement Time       |                                     |                                         |                 |                           |
|                                    | Analytics User Timings to GA         |                                     |                                         |                 |                           |
|                                    | Delta - Egen insamling - Tacksida    |                                     |                                         |                 |                           |
|                                    | Delta - Ge en gâva - Tacksida        |                                     |                                         |                 |                           |
|                                    | Delta - Gratulationsblad - Tacksida  |                                     |                                         |                 |                           |
|                                    |                                      |                                     |                                         |                 |                           |

1. Save your new tag

Revised Fri May 26 2017 10:54:38 GMT+0200 (CEST)

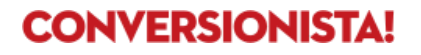

| 1.5 Review and publish your change | 1.3 | Review | and | publish | your | changes |
|------------------------------------|-----|--------|-----|---------|------|---------|
|------------------------------------|-----|--------|-----|---------|------|---------|

| • •                              | Google Tag Manager    | × 😵 Bli månadsgivare hos Rådda       | Bex                       |                                                                 |               |              |     |                             | Conversion Cra    |  |  |
|----------------------------------|-----------------------|--------------------------------------|---------------------------|-----------------------------------------------------------------|---------------|--------------|-----|-----------------------------|-------------------|--|--|
| ← ⇒                              | C Secure https://tage | manager.google.com/#/container/acco  | unts/64469/containers/698 | 57/workspaces/176/tags                                          |               |              | \$  | 2 🖬 🛷 🕹 🔤 💷 📭 🧤             | 1 O C 🖪 🛖 🗆 N O I |  |  |
| Radda Barnen<br>Raddabarnen.se * |                       |                                      |                           |                                                                 |               |              |     |                             |                   |  |  |
| wo                               | RKSPACE VERSIONS      | ADMIN                                |                           |                                                                 |               |              | GTI | M-GR9J Workspace Changes: 0 | PREVIEW SUBMIT    |  |  |
| Curre                            | int Workspace         | Tags                                 |                           |                                                                 |               |              |     | 1                           | 2                 |  |  |
|                                  |                       | NEW                                  |                           |                                                                 |               |              |     |                             |                   |  |  |
| Q                                | Search                | Name 个                               | Туре                      | Firing Triggers                                                 | Folder        | Last Edited  |     |                             |                   |  |  |
| _                                | Overview              | Adroll Master                        | Custom HTML               | All Pages                                                       | Unfiled items | a year ago   |     |                             |                   |  |  |
|                                  |                       | adWords Remarketing - RB Paid        | AdWords Remarketing       | Alla sidor                                                      | Unfiled items | 2 years ago  |     |                             |                   |  |  |
| -                                | Tags                  | adWords Remarketing - Scream Paid    | AdWords Remarketing       | Alla sidor                                                      | Unfiled items | 2 years ago  |     |                             |                   |  |  |
| ۲                                | Triggers              | Aktivera Optimizely - Gávobevis      | Custom HTML               | optimizelyActive event                                          | Optimizely    | 6 months ago |     |                             |                   |  |  |
|                                  |                       | Analytics - Event - 15 sec           | Universal Analytics       | 🔯 15 sekunder                                                   | Unfiled items | a year ago   |     |                             |                   |  |  |
| -                                | Variables             | Analytics - Event - 30 sec           | Universal Analytics       | 🔯 30 sekunder                                                   | Unfiled items | a year ago   |     |                             |                   |  |  |
| 1.00                             | Folders               | Analytics - Event - Checkout step    | Universal Analytics       | C Ecom - checkout                                               | Unfiled items | 5 months ago |     |                             |                   |  |  |
|                                  |                       | Analytics - Event - T05 klick på CTA | Universal Analytics       | Optimizely - T05 - Klick på<br>CTA                              | Unfiled items | 6 months ago |     |                             |                   |  |  |
|                                  |                       | Analytics - Event - T08 Steg 2       | Universal Analytics       | <ul> <li>Optimizely - T08 - MG<br/>Steg2 trigger</li> </ul>     | Unfiled items | 11 days ago  |     |                             |                   |  |  |
|                                  |                       | Analytics - Event general            | Universal Analytics       | <ul> <li>↔ click</li> <li>↔ error</li> <li>↔ onFocus</li> </ul> | Unfiled items | 6 months ago |     |                             |                   |  |  |
|                                  |                       | Analytics - Virtual Page View        | Universal Analytics       | virtualPageView                                                 | Unfiled items | 5 months ago |     |                             |                   |  |  |
|                                  |                       | Analytics Ecommerce                  | Custom HTML               |                                                                 | Unfiled items | 6 months ago |     |                             |                   |  |  |
|                                  |                       | Analytics Nedladdningar              | Custom HTML               | G gtm.load                                                      | Unfiled items | 3 years ago  |     |                             |                   |  |  |
|                                  |                       | Analytics Poll                       | Universal Analytics       | Poll - Besvarad                                                 | Unfiled items | 3 years ago  |     |                             |                   |  |  |
|                                  |                       | Analytics Quiz                       | Custom HTML               | <> Quiz                                                         | Unfiled items | 3 years ago  |     |                             |                   |  |  |
|                                  |                       | Analytics Share                      | Custom HTML               |                                                                 | Unfiled items | 3 years ago  |     |                             |                   |  |  |
|                                  |                       | Analytics spårkod                    | Custom HTML               | <ul> <li>Alla sidor</li> </ul>                                  | Unfiled items | 2 years ago  |     |                             |                   |  |  |
|                                  |                       | Analytics Top story                  | Custom HTML               |                                                                 | Unfiled items | 3 years ago  |     |                             |                   |  |  |
|                                  |                       | Analytics User Engagement Time       | Custom HTML               | <ul> <li>All Pages</li> </ul>                                   | Unfiled items | a year ago   |     |                             |                   |  |  |
|                                  |                       | Analytics User Timings to GA         | Universal Analytics       | Event - nonidle                                                 | Unfiled items | a year ago   |     |                             |                   |  |  |
|                                  |                       | Delta - Egen insamling - Tacksida    | Custom HTML               | <ul> <li>Egen insamling - Event -<br/>Tacksida</li> </ul>       | Delta         | a year ago   |     |                             |                   |  |  |
|                                  |                       | Delta - Ge en gáva - Tacksida        | Custom HTML               | 😝 Gåva - Event - Tacksida                                       | Delta         | a year ago   |     |                             |                   |  |  |
|                                  |                       | Delta - Gratulationsblad - Tacksida  | Custom HTML               | <> Gratulationsblad - Event -<br>Traducide                      | Delta         | a year ago   |     |                             |                   |  |  |

- 1. In this example we have made **two** changes you might also go back to your site through preview mode to see that everything is working correctly
- 2. When ready, publish your changes

Revised Fri May 26 2017 10:54:38 GMT+0200 (CEST)

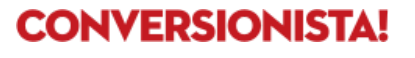

# Step 2: Google Analytics

Head to your Google Analytics account

### 2.1 Open the admin panel in GA

| 🗧 🔍 🗧 📑 Analytic              | 🔍 🖉 🖉 🔏 Analytics 💦 x 😯 Bill minustrylvere has Ridds 11 x 🔽 Conversion Cra.,                                                        |                                                           |                                 |           |  |  |  |  |  |
|-------------------------------|----------------------------------------------------------------------------------------------------|-----------------------------------------------------------|---------------------------------|-----------|--|--|--|--|--|
| ← → C                         | 🕤 C 🖕 Secure https://amalytics.google.com/innalytics/web/#management/Settings/s4456327x644649225p8359160/ 🖈 😕 🛍 🗢 💩 🚍 C 🖉 🏯 🗮 🗮 🖉 🖉 |                                                           |                                 |           |  |  |  |  |  |
| >> www.raddabar<br>> Primär v | <sup>men.se</sup><br>y raddabarnen.se ▼                                                                                             |                                                           |                                 | 🤌 🖩 🗉 🛛 😆 |  |  |  |  |  |
| ٩                             | Administration<br>Rädda Barn                                                                                                    | 8                                                         | <u>4</u>                        |           |  |  |  |  |  |
| ©                             | ACCOUNT<br>Rădda Barnen                                                                                                    | PROPERTY<br>>> www.raddabarnen.se *                       | VIEW Primär vy raddabarnen.se   | •         |  |  |  |  |  |
| *                             | Account Settings                                                                                                    | Property Settings                                         | View Settings                   |           |  |  |  |  |  |
|                               | User Management     All Filters                                                                                                    | -JS Tracking Info                                         | Content Grouping                |           |  |  |  |  |  |
| P                             | S Change History                                                                                                    | AdWords Linking                                           | Tilters                         |           |  |  |  |  |  |
|                               | Trash Can                                                                                                    | AdSense Linking                                           | Channel Settings                |           |  |  |  |  |  |
|                               |                                                                                                    | Ad Exchange Linking                                       | Ecommerce Settings              |           |  |  |  |  |  |
|                               |                                                                                                    | CO All Products                                           | Dd Calculated Metrics BETA      |           |  |  |  |  |  |
|                               |                                                                                                    | Postbacks                                                 | PERSONAL TOOLS & ASSETS         |           |  |  |  |  |  |
|                               |                                                                                                    | Audience Definitions                                      | Annotations                     |           |  |  |  |  |  |
|                               |                                                                                                    | Dd Custom Definitions                                     | Attribution Models              |           |  |  |  |  |  |
|                               |                                                                                                    | Dd Data Import                                            | Custom Channel Grouping<br>BETA | ge        |  |  |  |  |  |
|                               |                                                                                                    |                                                           | Custom Alerts                   |           |  |  |  |  |  |
|                               |                                                                                                    |                                                           | Scheduled Emails                |           |  |  |  |  |  |
|                               |                                                                                                    |                                                           | C Shortcuts                     |           |  |  |  |  |  |
| 1                             |                                                                                                    |                                                           | + Share Assets                  |           |  |  |  |  |  |
|                               |                                                                                                    | © 2017 Google   Analytics Home   Terms of Service   Priva | acy Policy   Send Feedback      |           |  |  |  |  |  |
| <b>1</b>                      |                                                                                                    |                                                           |                                 |           |  |  |  |  |  |

- 1. Click the admin icon
- 2. Choose your correct account
- 3. Choose your correct property
- 4. Choose your correct view
- 5. Click on Goals

#### NOTE

*Must be the same Google Analytics settings that you configured your Optimize container with* 

https://conversionista.se/ +46 8 33 32 26 Org. No.: 556845-0075 Revised Fri May 26 2017 10:54:38 GMT+0200 (CEST)

## 2.2 Create a new goal

| • • •                                                                                                    | Analytics                                                                                                    | × 🏹 🌮 Bli månadsgiv        | vare hos Råd                   | da Br 🗙                                                                                                    |                                     |                                             |                        |           |           | Conversion Cra |
|----------------------------------------------------------------------------------------------------|----------------------------------------------------------------------------------------------------|----------------------------|--------------------------------|----------------------------------------------------------------------------------------------------|-------------------------------------|---------------------------------------------|------------------------|-----------|-----------|----------------|
| 🗧 🔶 C 🔹 Secure https://ana/stcs.google.com/ana/stcs/web/#management/Settings/4458327w6464925p58349158/X3Em.pageK3DGoalsK2Em-content-goalList.rowShowK3D10K2Em-content-goalList.rowShowK3D10K2Em-content-goalLis |                                                                                                    |                            |                                |                                                                                                    |                                     |                                             |                        |           |           |                |
|                                                                                                    | > www.raddabarner                                                                                                    | .se<br>▼                   |                                |                                                                                                    |                                     |                                             |                        |           | 📣 III - I | 0              |
| م<br>                                                                                                    | د مستعمل معند المعند المعند<br>المعند المعند المعند المعند المعند المعند المعند المعند المعند المعند المعند المعند المعند المعند المعند المعند المعند المعند المعند المعند المعند المعند المعند المعند المعند المعند المعند المعن |                            |                                |                                                                                                    |                                     |                                             |                        |           |           |                |
| C                                                                                                    | -                                                                                                    | VIEW                       | + NEW GOAL Import from Gallery |                                                                                                    |                                     |                                             | Q, Search              |           |           |                |
|                                                                                                    |                                                                                                    |                            |                                | Goal +                                                                                                    | м                                   | Goal Type                                   | Past 7 day conversions | Recording |           |                |
|                                                                                                    |                                                                                                    | View Settings              |                                | When has                                                                                                    | Goal ID 1 / Goal Set 1              | Destination                                 | 15                     | ON        |           |                |
| 2.0                                                                                                    |                                                                                                    | F Goals                    |                                | Sector Reports                                                                                                    | Goal ID 4 / Goal Set 1              | Destination                                 | -                      | ON        |           |                |
|                                                                                                    |                                                                                                    | Content Grouping           |                                | 201 (0.00 COL)                                                                                                    | Goal ID 3 / Goal Set 1              | Destination                                 |                        | ON        |           |                |
| - Pi -                                                                                                    |                                                                                                    | <b>Filters</b>             |                                | a second and the second                                                                                                    | Goal ID 5 / Goal Set 1              | Destination                                 |                        | ON        |           |                |
|                                                                                                    |                                                                                                    | Channel Settings           |                                | $\label{eq:rescaled} here have the set of the set of t$ | Goal ID 2 / Goal Set 1              | Destination                                 |                        | ON        |           |                |
|                                                                                                    |                                                                                                    | Ecommerce Settings         |                                |                                                                                                    |                                     |                                             |                        |           |           |                |
|                                                                                                    |                                                                                                    | Dd Calculated Metrics BETA | 1155                           |                                                                                                    |                                     |                                             |                        |           |           |                |
|                                                                                                    |                                                                                                    |                            |                                |                                                                                                    |                                     |                                             |                        |           |           |                |
|                                                                                                    |                                                                                                    | PERSONAL TOOLS & ASSETS    |                                |                                                                                                    |                                     |                                             |                        |           |           |                |
|                                                                                                    |                                                                                                    | ## Segments                |                                |                                                                                                    |                                     |                                             |                        |           |           |                |
|                                                                                                    |                                                                                                    | Annotations                |                                |                                                                                                    |                                     |                                             |                        |           |           |                |
|                                                                                                    |                                                                                                    | Attribution Models         |                                |                                                                                                    |                                     |                                             |                        |           |           |                |
|                                                                                                    |                                                                                                    | Custom Channel Groupings   |                                |                                                                                                    |                                     |                                             |                        |           |           |                |
|                                                                                                    |                                                                                                    | 📫 Custom Alerts            |                                |                                                                                                    |                                     |                                             |                        |           |           |                |
|                                                                                                    |                                                                                                    | Scheduled Emails           |                                |                                                                                                    |                                     |                                             |                        |           |           |                |
|                                                                                                    |                                                                                                    | C Shortcuts                |                                |                                                                                                    |                                     |                                             |                        |           |           |                |
|                                                                                                    |                                                                                                    | * Share Assets             |                                |                                                                                                    |                                     |                                             |                        |           |           |                |
|                                                                                                    |                                                                                                    |                            |                                |                                                                                                    |                                     |                                             |                        |           |           |                |
| \$                                                                                                    |                                                                                                    |                            |                                |                                                                                                    | © 2017 Google   Analytics Home   Te | erms of Service   Privacy Policy   Send Fee | dback                  |           |           |                |
| >                                                                                                    |                                                                                                    |                            |                                |                                                                                                    |                                     |                                             |                        |           |           |                |

1. Click on New goal

Conversionista AB Luntmakargatan 34 SE-111 37 Stockholm https://conversionista.se/ +46 8 33 32 26 Org. No.: 556845-0075 Revised Fri May 26 2017 10:54:38 GMT+0200 (CEST)

### 2.3 Create the new goal

| • • • Analytic | :s 🛛 × 🔏 Bli månadsg                                                                                                    | plure hos Ráda E x Convenior                                                                                                    | Cra |
|----------------|----------------------------------------------------------------------------------------------------|----------------------------------------------------------------------------------------------------|-----|
| ← → C ≜ Secur  | re https://analytics.google.com/analyt                                                                                                    | les/web/#management/Settings/a4466327w64649225p68349158/%3Fm.page%30Goals%26m-content-goalList.rowShow%3D10%26m-content-goal_ 🛠 🍃 🖶 🗸 🧶 🗮 🕄 🖗 🖉 🖉 🦉 📲 🔮 🦿 🦉 | ) : |
| www.raddabar   | rnen.se                                                                                                    | A = 1 🖉                                                                                                    |     |
|                | Advancementors - View Oracle<br>Rädda Barnen / >> WW<br>WW<br>WW<br>WW<br>WW<br>Content Grouping<br>Fibers<br>Content Grouping<br>Fibers<br>Content Grouping<br>Fibers<br>Content Grouping<br>Fibers<br>Content Grouping<br>Fibers<br>Content Grouping<br>Content Grouping<br>Content Grouping<br>Content Grouping<br>Content Grouping<br>Content Grouping<br>Content Grouping<br>Content Grouping<br>Content Grouping | <pre>wxraddabarnen.se / Hull w, *1</pre>                                                                                                    |     |
|                | Custom Alerts                                                                                                    |                                                                                                    |     |
|                | C Shortcuts                                                                                                    |                                                                                                    |     |
|                | 2+ Share Assets                                                                                                    |                                                                                                    |     |
| *              |                                                                                                    | © 2017 Goodel Analytics Home I Terms of Service   Privacy Policy I Send Feedback                                                                            |     |
| -              |                                                                                                    |                                                                                                    |     |
| >              |                                                                                                    |                                                                                                    |     |

- 1. Choose *Custom*
- 2. Give it a meaningful name<sup>4</sup>
- 3. Set the goal ID
- 4. Set goal type, in this case Event
- 5. Click Continue

<sup>4</sup> If you have existing naming conventions within your team, use them. Naming structure will help you find the tags, rules and macros you need. <u>Check the related resources section to find a great article on naming conventions for GTM</u>

## 2.4 Configure the event goal

| •••/                         | Analytics                                                                                                    | × Y 😭 Bli månadsgiva                                                                                                    | re hos Riddu 🗄 🗴 🔽                                                                                                    | Conversion Cra |
|------------------------------|----------------------------------------------------------------------------------------------------|----------------------------------------------------------------------------------------------------|----------------------------------------------------------------------------------------------------|----------------|
| $\leftarrow \ \ni \ {\tt G}$ | Secure http:                                                                                                    | s://analytics.google.com/analytics,                                                                                                    | jweb/#management/Settings/a4456327w64649226p8849158/%3Fm.page%3DGoals%26m-content-goalList.rowShow%3D10%26m-content-goal. 🛧 😤 👜 🛷 🧶 🔳 🕄 🖉 🏌 😳 🖉 💼 |                |
|                              | www.raddabarnen.se                                                                                                    | -                                                                                                    | 🕫 II :                                                                                                    | 0              |
|                              | Anno and a second and a second | Vew Settings<br>Vew Settings<br>Costert Grouping<br>Costert Grouping<br>Co |                                                                                                    |                |
| *                            |                                                                                                    |                                                                                                    | - 2011 confile ( Milegine a voire ) remo in de rive i rimely rund ( de nin e economi                                                              |                |
| >                            |                                                                                                    |                                                                                                    |                                                                                                    |                |

- 1. Configure the goal details so it matches what you typed in in <u>step 1.2.2.3</u>, remember this is by default case sensitive
- 2. Enabling goal value is optional, in this case we are going to disable it
- 3. Verify the goal Note: might not show up if you just created the event in GTM
- 4. Click Save

Revised Fri May 26 2017 10:54:38 GMT+0200 (CEST)

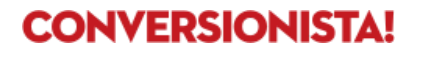

# Step 3: Add the goal as an objective in Google Optimize

Open up your Google Optimize account and your previously configured project. Here is a complete guide on <u>how to setup Google Optimize</u>.

| 😑 😑 🔴 🖉 Demo   Details - Optimize 💿 x 🏈 Bli månadsgivare hos Rädda 🗄 x 🌘 Google Tag Manager 💿 x      |                            | Conversion Cra                                    |
|----------------------------------------------------------------------------------------------------|----------------------------|---------------------------------------------------|
| ← → C • Secure https://optimize.google.com/optimize/home/#/accounts/132628572/containers/6634401/exp | eriments/35                | 🖈 淡 📾 🛷 😀 🖬 💶 🕫 🞥 🤱 이 전 💀 🌨 🖾 🕓 🤨 🗄               |
| ← demo.conversionista.se<br>Demo                                                                     |                            | III I   😝 😫                                       |
| DETAILS REPORTING                                                                                    |                            |                                                   |
|                                                                                                    |                            | A/B test ×                                        |
| ① Draft. Some setup steps must still be completed. SHOW STEPS                                        | O START EXPERIMENT         | Experiment information                            |
| Variants                                                                                             |                            | Name Demo Editor page https://demo.conversionista |
| Original                                                                                             | O 100.0% 🕎                 | Google Analytics                                  |
|                                                                                                    | + NEW VARIANT              | Property DEMO - GTM integration                   |
| Configuration                                                                                        |                            | View All Web Site Data                            |
|                                                                                                    |                            | Schedule                                          |
| Experiment objectives                                                                                | Description and hypothesis | Start date Waiting to start                       |
| Primary objective                                                                                    |                            | End date Waiting to start                         |
|                                                                                                    | 0 / 5000                   |                                                   |
|                                                                                                    |                            |                                                   |
|                                                                                                    |                            |                                                   |
|                                                                                                    |                            |                                                   |
|                                                                                                    |                            |                                                   |
|                                                                                                    |                            |                                                   |
|                                                                                                    |                            |                                                   |
|                                                                                                    |                            |                                                   |
|                                                                                                    |                            |                                                   |
|                                                                                                    |                            |                                                   |
| Thank you for using the free version of Google Optimize. Learn more                                  |                            | GET ASSISTANCE                                    |

### 3.1 Configure your experiment

- 1. In your experiment, click *Objectives*
- 2. Under *primary/secondary goals* choose the goal you created in step 2.4
- 3. Save the changes

Revised Fri May 26 2017 10:54:38 GMT+0200 (CEST)

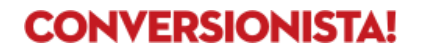

# Example 2 – Track visitors/sessions further down in the funnel

Example 2 is from ICA Online where the cart/checkout page is at an own URL. In this example we will add this URL as a destination goal in Google Analytics and then add that goal as an objective in Google Optimize.

In this example we don't need to configure anything in GTM since we are not adding any new events.

| • • • • KA ICA X |                           |                                                                                                    |                                               |               |                                   |                 |                   |                                                                                            | Simon1                |
|------------------|---------------------------|----------------------------------------------------------------------------------------------------|-----------------------------------------------|---------------|-----------------------------------|-----------------|-------------------|--------------------------------------------------------------------------------------------|-----------------------|
| ← → C            | kout/pa                   | ges/checkout.jsp                                                                                                    |                                               |               |                                   |                 | ۵                 | 🛡 🕏 💶 🥹 🖌 🖱 🛇 🛐 🌄 😂 🛷 ।                                                                    | 9 🖪 🥝 🗟 🛧 🕈 🗐 🖏 🔞 🕅 9 |
|                  | <ul> <li>Forts</li> </ul> | ätt handla                                                                                                    | Välkomme                                      | en till kasse | an                                |                 |                   | SÄKER OCH CERTIFIERAD KASSA 🔒 🚺                                                            |                       |
|                  | ~                         | Du har 4 varor i varukorgen                                                                                                    |                                               |               |                                   |                 | Visa alla varor 🔻 | Sammanfattning<br>Totalt inki avgift: 251.80 kr                                            |                       |
|                  |                           | Om en vara du beställt är slut ersätter butiken der<br>kan du markera detta för varje enskild produkt i va<br>4 Åter till varukorgen Mer information om ersä                                                                                                    | n med en likvär<br>arukorgen.<br>ttningsvaror | rdig vara. C  | Om du inte godtar ersä            | ittningsvaror   |                   | Varav morns: 26,98 kr<br>Härnt-/leveransavgift: 0,00 kr<br>Sparat genom rabatter: 55,80 kr |                       |
|                  |                           | Vara                                                                                                    | Ar                                            | ntal          | Pris                              | Summa           |                   |                                                                                            |                       |
|                  |                           | Kycklingbröstfile 750g Flodins                                                                                                    |                                               | 4 st          | 76,90 kr/st                       | 307,60 kr       |                   | Kundtjänst<br>020-83 33 33                                                                 |                       |
|                  |                           | Erbjudande: 49kr (Max 2 erbj per kund)                                                                                                    |                                               |               |                                   | -55,80 kr       |                   | Tryck #4 för direkthjälp med                                                               |                       |
|                  |                           |                                                                                                    |                                               |               |                                   |                 |                   | kassan.                                                                                    |                       |
|                  |                           |                                                                                                    |                                               |               |                                   |                 |                   | När dras pengarna från mitt<br>konto?                                                      |                       |
|                  | 1                         | Logga in                                                                                                    | ይ                                             | Handla        | a som gäst                        |                 |                   | Hur betalar jag?                                                                           |                       |
|                  |                           | Logga in på ditt konto för att ta del av dina<br>erbjudanden, spara dina kortuppgifter och                                                                                                    |                                               | Sak           | mar du ett konto hos o<br>n gäst. | oss kan du fort | tsätta            | Kan jag handla utan att vara<br>inloggad?                                                  |                       |
|                  |                           | redigera din order.<br>Personummer (ÅÅÅÅMMDDNNNN)                                                                                                    |                                               | Förr          | namn                              |                 |                   | Hur använder jag rabattkoder?                                                              |                       |
|                  |                           | 65                                                                                                    |                                               |               |                                   |                 |                   | Varför ska jag spara mina<br>kortuppgifter?                                                |                       |
|                  |                           | Lösenord                                                                                                    |                                               | Efte          | ernamn                            |                 |                   | lae vil handla som företaeskund.                                                           |                       |
|                  |                           | (7 <u>3</u>                                                                                                    |                                               |               |                                   |                 |                   | Hur gör jag?                                                                               |                       |
|                  |                           |                                                                                                    |                                               |               | Fortestt handl:                   | a som näst      |                   |                                                                                            |                       |
|                  |                           | Logga in                                                                                                    |                                               |               | Tortsatt Harrole                  | a soni gast     | _                 |                                                                                            |                       |
|                  |                           |                                                                                                    |                                               |               |                                   |                 |                   |                                                                                            |                       |
|                  |                           |                                                                                                    |                                               |               |                                   |                 |                   |                                                                                            |                       |
|                  |                           |                                                                                                    |                                               |               |                                   |                 |                   |                                                                                            |                       |
|                  |                           |                                                                                                    |                                               |               |                                   |                 |                   |                                                                                            |                       |
|                  |                           |                                                                                                    |                                               |               |                                   |                 |                   |                                                                                            |                       |
|                  |                           | Betala med kort. Vi acc     Image: Second Second Seco | epterar ICA-ko                                | ort, ICA-bai  | inkkort, VISA och                 |                 |                   |                                                                                            |                       |
|                  |                           | Hämt-/leveransavgift: 0.00 kr                                                                                                    |                                               |               |                                   |                 |                   |                                                                                            |                       |
|                  |                           | Varav morns: 26,98 kr                                                                                                    |                                               |               |                                   |                 |                   |                                                                                            |                       |

Checkout page at ICA Online https://www.ica.se/handla/checkout/pages/checkout.jsp

Conversionista AB Luntmakargatan 34 SE-111 37 Stockholm https://conversionista.se/ +46 8 33 32 26 Org. No.: 556845-0075 Revised Fri May 26 2017 10:54:38 GMT+0200 (CEST)

# Step 1: Configure goals in Google Analytics

Open up your GA account and go the admin tab, for detailed instructions check step 2 in Example 1.

1.1 Configure a destination goal

| •••/                              | 🕽 Demo   Details - Optimize 🛛 🛛 😵 Bli månadsg                                                                                                    | vere hos Ridds II x / 🚛 Analytica Conversion Cra                                                                                                    |
|-----------------------------------|----------------------------------------------------------------------------------------------------|----------------------------------------------------------------------------------------------------|
| $\leftrightarrow$ $\Rightarrow$ G | Secure https://analytics.google.com/analyti                                                                                                    | cs/web/#management/Settings/a16296510w108188827p112719449/K3Fm.page%3DGoals%28m-content-goalLat.rowShow%3D10%26m-content 🖈 🔅 🕹 🕫 🤹 🛢 📿 🛎 😭 🗯 🚶 🗇 🐔 🎰 🗮 😒 🖉 🚦 |
|                                   | - GTM integration<br>Web Site Data ▼                                                                                                    | A = 1 🛛 🕹 🔹                                                                                                    |
|                                   | Admentation - Vare data<br>Conversionista.se / D<br>Aver -<br>Aver - |                                                                                                    |
| >                                 |                                                                                                    | © 2017 Geogle   Analytics Home   Terms of Service   Privacy Policy   Send Feedback                                                                           |
|                                   |                                                                                                    |                                                                                                    |

- 1. Choose  $Custom \rightarrow Destination$  and give it a meaningful name<sup>5</sup>
- Set the value to match your URL, in this case we will enter /handLa/checkout/pages/checkout.jsp
- 3. Verify the goal
- 4. Click Save

<sup>5</sup> If you have existing naming conventions within your team, use them. Naming structure will help you find the tags, rules and macros you need. <u>Check the related resources section to find a great article on naming conventions for GTM</u>

# Step 2: Add the goal as an objective in Google Optimize

Open up your Google Optimize account and your previously configured project. Here is a complete guide on <u>how to setup Google Optimize</u>.

| •••/                                    | 🗿 Demo   Details - Optimize 💦 x 🍞 Bli månadsgivare hos Rädda 🗄 x 🔕 Google Tag Manager 🛛 x 🛄             | Conversion Cra                          |
|-----------------------------------------|----------------------------------------------------------------------------------------------------|-----------------------------------------|
| $\leftarrow \ \Rightarrow \ \texttt{G}$ | Secure https://optimize.google.com/optimize/home/#/accounts/132628572/containers/6634401/experiments/35 | - 🔅 🖬 🖉 🐸 🖬 💶 💷 🕞 🦹 0 0 0 0 1           |
| ← demo.com<br>Demo                      | orversionista se<br>O                                                                                   | III I \varTheta 😫                       |
| DETAILS                                 | REPORTING                                                                                               | 3 SAVE                                  |
|                                         |                                                                                                    | Ma A/B test ×                           |
|                                         | O Draft. Some setup steps must still be completed. SHOW STEPS O START EXPERIMENT                        | Experiment information                  |
|                                         | Variants                                                                                                | Name Demo                               |
|                                         |                                                                                                    | Editor page https://demo.conversionista |
|                                         |                                                                                                    | Google Analytics                        |
|                                         | + NEW VARIANT                                                                                           | Property DEMO - GTM integration         |
|                                         | Configuration                                                                                           | View All Web Site Data                  |
|                                         |                                                                                                    | Cabadula                                |
|                                         |                                                                                                    | Start date Waiting to start             |
|                                         | Experiment objectives Description and hypothesis                                                        | End date Waiting to start               |
|                                         | Select an objective                                                                                     |                                         |
|                                         | 0 / 5000                                                                                                |                                         |
|                                         |                                                                                                    |                                         |
|                                         |                                                                                                    |                                         |
|                                         |                                                                                                    |                                         |
|                                         |                                                                                                    |                                         |
|                                         |                                                                                                    |                                         |
|                                         |                                                                                                    | -                                       |
|                                         |                                                                                                    |                                         |
|                                         |                                                                                                    |                                         |
|                                         |                                                                                                    |                                         |
|                                         |                                                                                                    |                                         |
|                                         |                                                                                                    |                                         |
| Thank yo                                |                                                                                                    | GET ASSISTANCE                          |

2.1 Configure your experiment

- 1. In your experiment click objectives
- 2. Under *primary/secondary goals* choose the goal you created in step 1.1
- 3. Save the changes

Revised Fri May 26 2017 10:54:38 GMT+0200 (CEST)

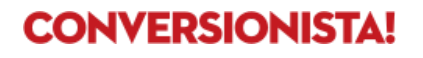

# **Related resources**

Here are some great Google Tag Manager resources

- Variable Guide For Google Tag Manager
- <u>100+ Google Tag Manager Learnings</u>
- <u>Track Form Engagement With Google Tag Manager</u>
- <u>Custom Event Listeners For GTM</u>
- Google Tag Manager: Track Social Interactions
- <u>Coding & Naming Conventions for Google Tag Manager</u>

Conversionista AB Luntmakargatan 34 SE-111 37 Stockholm https://conversionista.se/ +46 8 33 32 26 Org. No.: 556845-0075 Revised Fri May 26 2017 10:54:38 GMT+0200 (CEST)

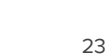

# "We have come to Earth to save humans from bad conversion rates and websites that suck"

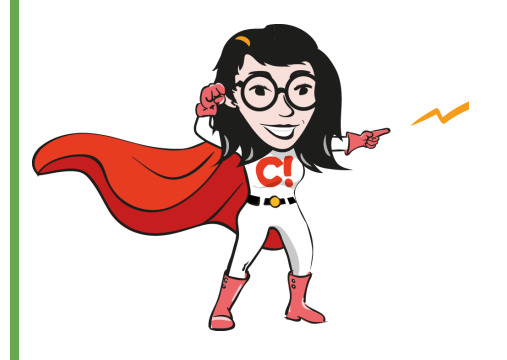

We are **Scandinavia's largest team** of crazily passionate optimizers who eat-live-dream conversion optimization. We analyze your visitors' behaviour, develop improvement hypotheses and proves the effect through online experiments (AB-tests).

With **over 500** optimization projects in the back, we have the experience necessary to deliver results time after time.

# We're certified too!

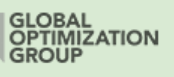

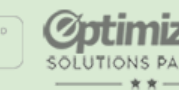

timizely TIONS PARTNER

Implementation Partner

tation Googl Pa services

Google Analytics Certified Partner Services - Sales

## Get in touch with us &

## get one step closer to increased conversion rates

hello@conversionista.se

+46 8 33 32 26

Conversionista AB Luntmakargatan 34 SE-111 37 Stockholm https://conversionista.se/ +46 8 33 32 26 Org. No.: 556845-0075

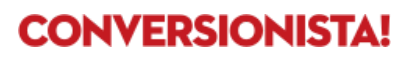